## Procedimiento de activación de Octoplus Samsung

Paso 1. Conecte su caja/dongle al ordenador

## Paso 2. Instale la última versión de software Octoplus Samsung

Descargar: https://octoplusbox.com/es/download/software/

| ctoplusbox.com/en/download/software/                                                                       |                                               |                  |            | 6       | ☆ 🔮        |
|----------------------------------------------------------------------------------------------------|-----------------------------------------------|------------------|------------|---------|------------|
|                                                                                                    |                                               |                  |            |         |            |
| OCTOPIUS                                                                                                   |                                               |                  |            | f 🗾 8+  | <b>m</b> 💿 |
| OCTOPEDS                                                                                                   | Products Features                             | Downloads H      | elp Center | Dealers | Buy No     |
|                                                                                                    |                                               |                  |            | OFTWARE | FORUM      |
| Home > Software                                                                                            |                                               |                  |            |         |            |
|                                                                                                    | 0.5                                           |                  |            |         |            |
| Google Custom Search                                                                                       | Software                                      |                  |            |         |            |
| Latast Nows                                                                                                | + Remote support client                       | t                |            |         |            |
|                                                                                                    | + Octoplus/Octopus She                        | ell v1.1.9.2     |            |         |            |
| Octoplus / Octopus Box Samsung Software     v.2.8,6 is outl     Added new method for Read Codes via server | + Octoplus Suite v1.5.8                       |                  |            |         |            |
| operation.                                                                                                 | + Octoplus JTAG Install                       | er v1.9.5.5      |            |         |            |
| Wishing you a year fully loaded with happiness.                                                            | + Octoplus JTAG Install                       | er v1.9.5.5 Lite |            |         |            |
| 23 Octoplus / Octopus Box Samsung Software                                                                 | + Octoplus Pro JTAG In                        | staller 1.7.7    |            |         |            |
| 12.19 Added new Read Codes method for new devices.                                                         | + Octoplus/Octopus LG                         | Installer v2.9.7 |            |         |            |
| 8 Read more                                                                                                | + Octoplus Huawei Insta                       | aller v1.1.3     |            |         |            |
| Octoplus - is my choice!                                                                                   | + Octoplus FRP Tool Ins                       | staller v1.8.4   |            |         |            |
| di da da da da da da da da da da da da da                                                                  | - Octoplus Samsung In:                        | staller v2.8.5   |            |         |            |
|                                                                                                    |                                               |                  |            |         |            |
| 66 Octoplus best, please add kirin 710 based                                                               | Date: 24.12.19                                |                  |            |         |            |
| Octoplus best, please add kirin 710 based<br>phones & & good team Octo                                     | Date: 24.12.19<br>Size: 136.96 MB             |                  |            |         |            |
| Octoplus best, please add kirin 710 based<br>phones & & good team Octo Tigran Nersisyan                    | Date: 24.12.19<br>Size: 136.96 MB<br>Download |                  |            |         |            |

**Paso 3.** Abra la carpeta con archivos de software Octoplus Samsung. Inicie el archivo <u>Updater.exe</u> (se encuentra en la carpeta Octoplus Samsung)

| Include in library    | <ul> <li>New folder</li> </ul> |                    |            |
|-----------------------|--------------------------------|--------------------|------------|
| Name                  | Date modified                  | Туре               | Size       |
| 🎉 SDB                 | 2017-11-23 4:47 PM             | File folder        |            |
| 🎉 Skin                | 2019-10-30 4:37 PM             | File folder        |            |
| 🚳 7z.dll              | 2019-08-09 6:11 PM             | Application extens | 709 KB     |
| 🗞 AdbWinApi.dll       | 2019-10-25 3:45 PM             | Application extens | 94 KB      |
| 🚳 AdbWinUsbApi.dll    | 2019-10-25 3:45 PM             | Application extens | 60 KB      |
| EULA.rtf              | 2019-10-25 3:45 PM             | Rich Text Format   | 37 KB      |
| EULA2.rtf             | 2019-10-25 3:45 PM             | Rich Text Format   | 2 KB       |
| 🛐 Info.ini            | 2019-12-12 5:25 PM             | Configuration sett | 2 KB       |
| 🚳 libeay32.dll        | 2019-10-25 3:45 PM             | Application extens | 1,151 KB   |
| 🚳 libnv3p.dll         | 2019-10-25 3:45 PM             | Application extens | 51 KB      |
| 🚳 libnvaes_ref.dll    | 2019-10-25 3:45 PM             | Application extens | 44 KB      |
| 🗞 libnvapputil.dll    | 2019-10-25 3:45 PM             | Application extens | 79 KB      |
| 🗟 libnvboothost.dll   | 2019-10-25 3:45 PM             | Application extens | 43 KB      |
| libnvdioconverter.dll | 2019-10-25 3:45 PM             | Application extens | 44 KB      |
| 🚳 libnvflash.dll      | 2019-10-25 3:45 PM             | Application extens | 76 KB      |
| 🚳 libnvos.dll         | 2019-10-25 3:45 PM             | Application extens | 92 KB      |
| 🚳 libnvusbhost.dll    | 2019-10-25 3:45 PM             | Application extens | 44 KB      |
| 📄 log.txt             | 2019-07-20 11:18               | Text Document      | 9 KB       |
| lz4.dll               | 2019-07-15 1:43 PM             | Application extens | 83 KB      |
| MCC_MNC_LIST          | 2019-08-12 3:46 PM             | File               | 100 KB     |
| Network - Shortcut    | 2019-06-14 10:26               | Shortcut           | 1 KB       |
| OctoplusSamsung.exe   | 2019-10-25 3:46 PM             | Application        | 224,196 KB |
| SAM_ALL.db            | 2019-10-23 1:07 PM             | Data Base File     | 32 KB      |
| SamsungModels.oct     | 2019-10-25 3:45 PM             | OCT File           | 46 KB      |
| SecureEngineSDK32.dll | 2019-10-25 3:45 PM             | Application extens | 28 KB      |
| 🚳 sqlite3.dll         | 2019-10-25 3:45 PM             | Application extens | 586 KB     |
| SupportDownloads.oct  | 2019-12-12 5:25 PM             | OCT File           | 17 KB      |
| SupportFiles.oct      | 2019-12-12 5:25 PM             | OCT File           | 4,786 KB   |
| unins000.dat          | 2019-10-30 4:38 PM             | DAT File           | 23,611 KB  |
| 🗟 unins000.exe        | 2019-10-30 4:37 PM             | Application        | 694 KB     |

Paso 4. Seleccione la opción "I have the activation string" y pinche el botón "Next"

| £                                                                              | Octoplus Sam                                                                                                    | nsung card updater                                                                                                    | e x                                           |
|--------------------------------------------------------------------------------|----------------------------------------------------------------------------------------------------|----------------------------------------------------------------------------------------------------|-----------------------------------------------|
| Welco                                                                          | ome at card up                                                                                                    | odate wizard                                                                                                    |                                               |
| Oct                                                                            | oplus                                                                                                    | ~                                                                                                    | ┦/↓                                           |
| © 2013-2                                                                       | 2019 Octoplus team                                                                                                    |                                                                                                    |                                               |
| This wiz<br>process. F<br>1. Ple<br>2. Yo<br>computer.<br>When y<br>update, or | ard will guide you thr<br>or succesfull upgrade<br>ease ensure, that you<br>ur dongle should be p<br>ou will be ready, plea<br>Quit button to exit th | rough the rest of the dongle<br>e your card do next:<br>u have internet connection a<br>pluged in into the USB port<br>ase press Next button to pro<br>is wizard. | upgrade<br>octive now<br>of the<br>oceed with |
| 📕 Use Prot                                                                     | 92                                                                                                    |                                                                                                    | -                                             |
| 📕 I have t                                                                     | ne activation string                                                                                                    |                                                                                                    |                                               |
| 🙁 Cla                                                                          | se                                                                                                    | 5 Shop                                                                                                    | E Next                                        |
| Welcor                                                                         | nel                                                                                                    | -                                                                                                    | 11.                                           |

**Paso 5.** Introduzca en la casilla correspondiente el código de activación recibido. Para evitar errores es recomendable copiarlo (Ctrl+C) e ingresar (Ctrl+V). Pinche el botón "Next"

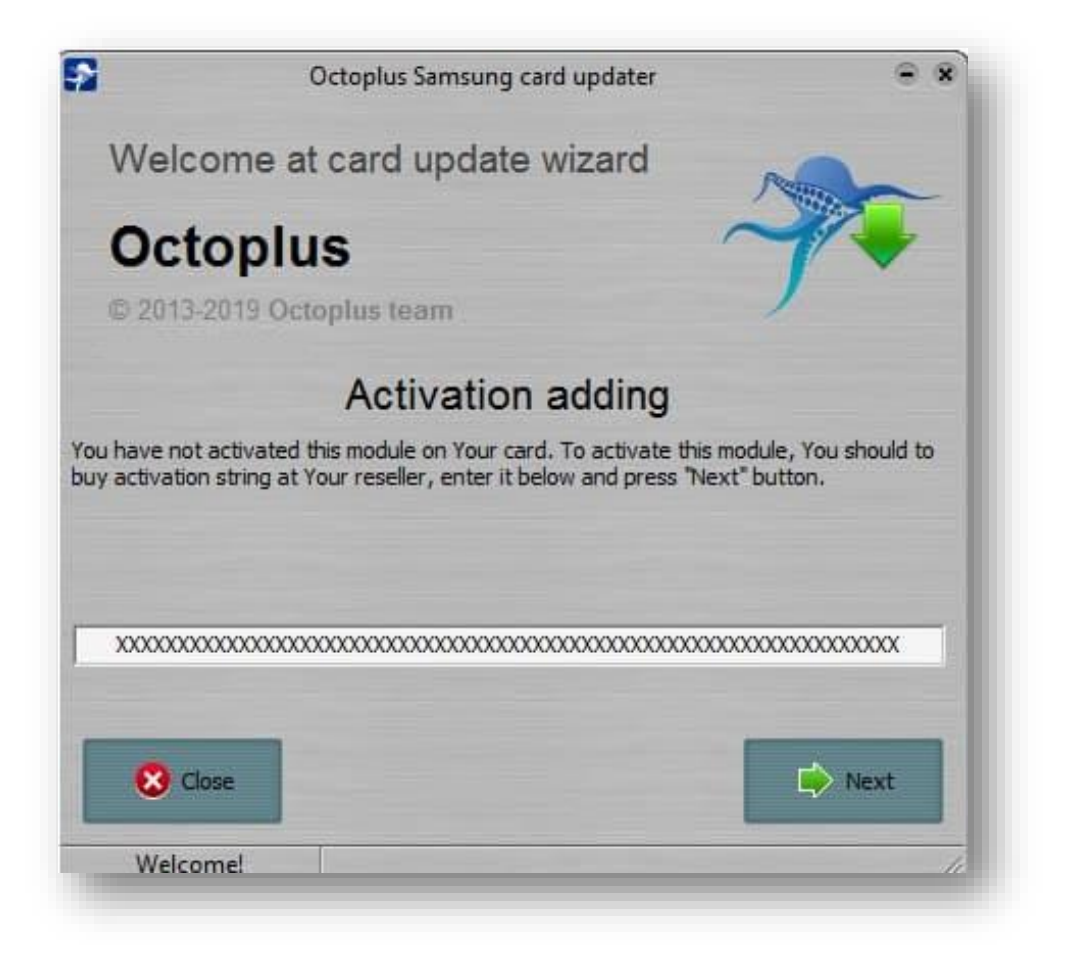

**Paso 6.** Después de finalizar exitosamente procedimiento de activación (en la ventana del programa aparecerá notificación correspondiente) pinche el botón "Finish"

| 2                                                                                                    | Octoplus Samsung card updater                                                                                                    | • *    |
|----------------------------------------------------------------------------------------------------|----------------------------------------------------------------------------------------------------|--------|
| Welc                                                                                                    | ome at card update wizard                                                                                                    |        |
| Oct                                                                                                    | oplus                                                                                                    | 1      |
| Update log                                                                                                    | 3;                                                                                                    |        |
| - JTAG (ve<br>Trying to a<br>Samsung n<br>Creating se<br>Secure cor<br>Prepairing<br>Requesting<br>Writing car<br>Card firmw | er 2.3)<br>Inctivate Octopus Samsung module<br>Inodule activated!<br>ecure connection<br>Innection established.<br>to write card firmware<br>g firmwareOK<br>g firmwareOK<br>are successfully updated! | Î      |
|                                                                                                    |                                                                                                    | Finish |
| Welco                                                                                                    | me!                                                                                                    |        |

¡Ya está! ¡Ahora usted puede usar la última versión de software Octoplus Samsung!